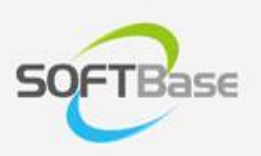

## 가

Last update: 2024/12/12

www.softbase.co.kr Copyright  $\ensuremath{\mathbb{C}}$  SOFTBase Inc. All rights reserved.

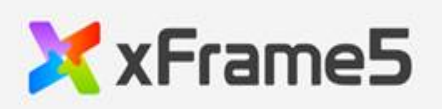

|   | 가 |          |
|---|---|----------|
|   | • | 1        |
|   |   | LT       |
|   |   | 1        |
| 가 |   |          |
| 가 |   |          |
|   |   | <i>Y</i> |
|   |   |          |
|   |   | -        |

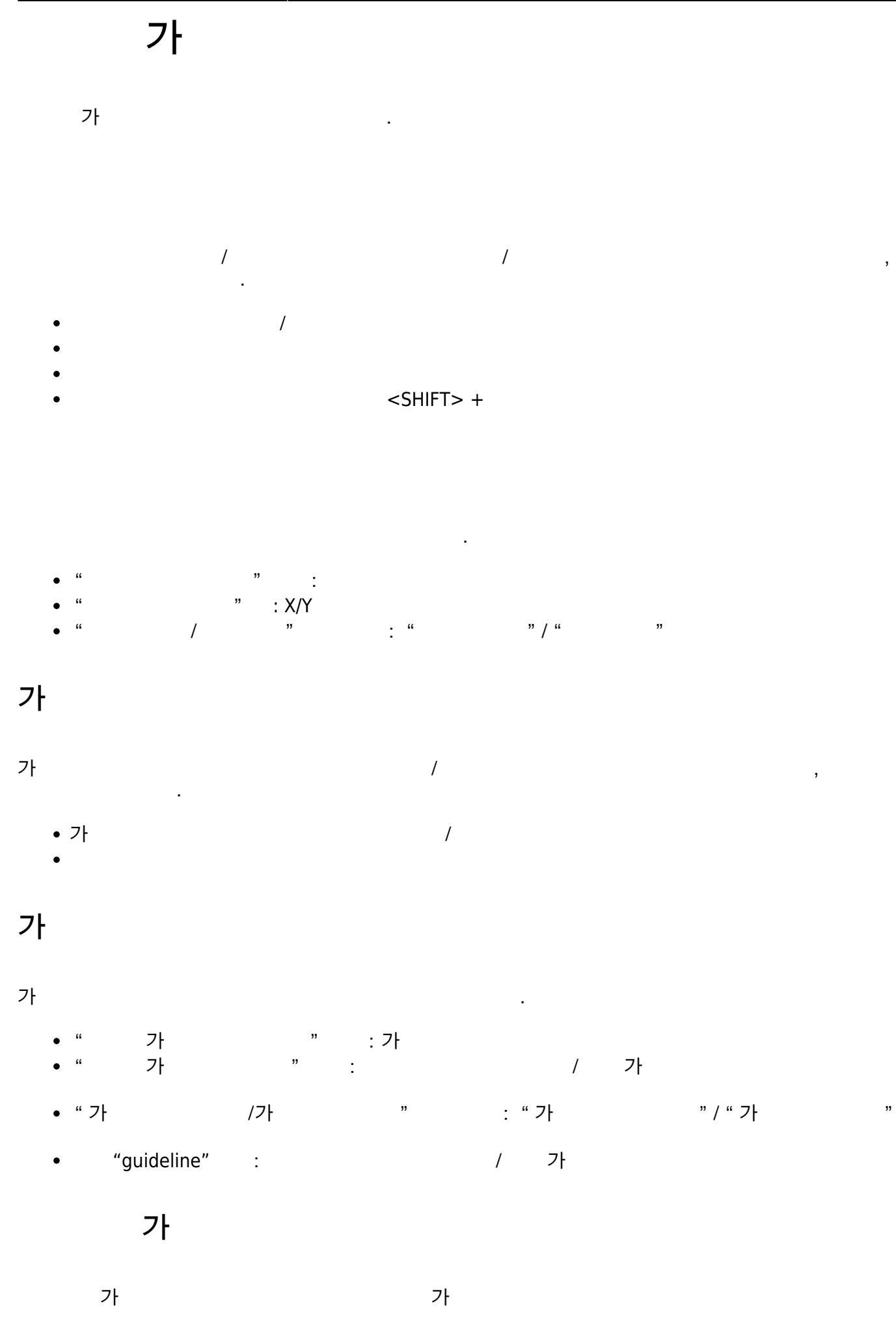

×

| • |   |   |   | , |     |   |   |  |
|---|---|---|---|---|-----|---|---|--|
|   | 가 |   |   |   |     |   |   |  |
|   | 가 |   |   |   |     |   |   |  |
| • | " | 가 | " |   | . " | 가 | " |  |

From: http://technet.softbase.co.kr/wiki/ - **xFrame5 TechNet** 

Permanent link: http://technet.softbase.co.kr/wiki/education/publish/publish\_guideline

Last update: 2024/12/12 18:39

.